## Portal de Aquisições da ApexBrasil

## Tutorial | Cadastro na plataforma

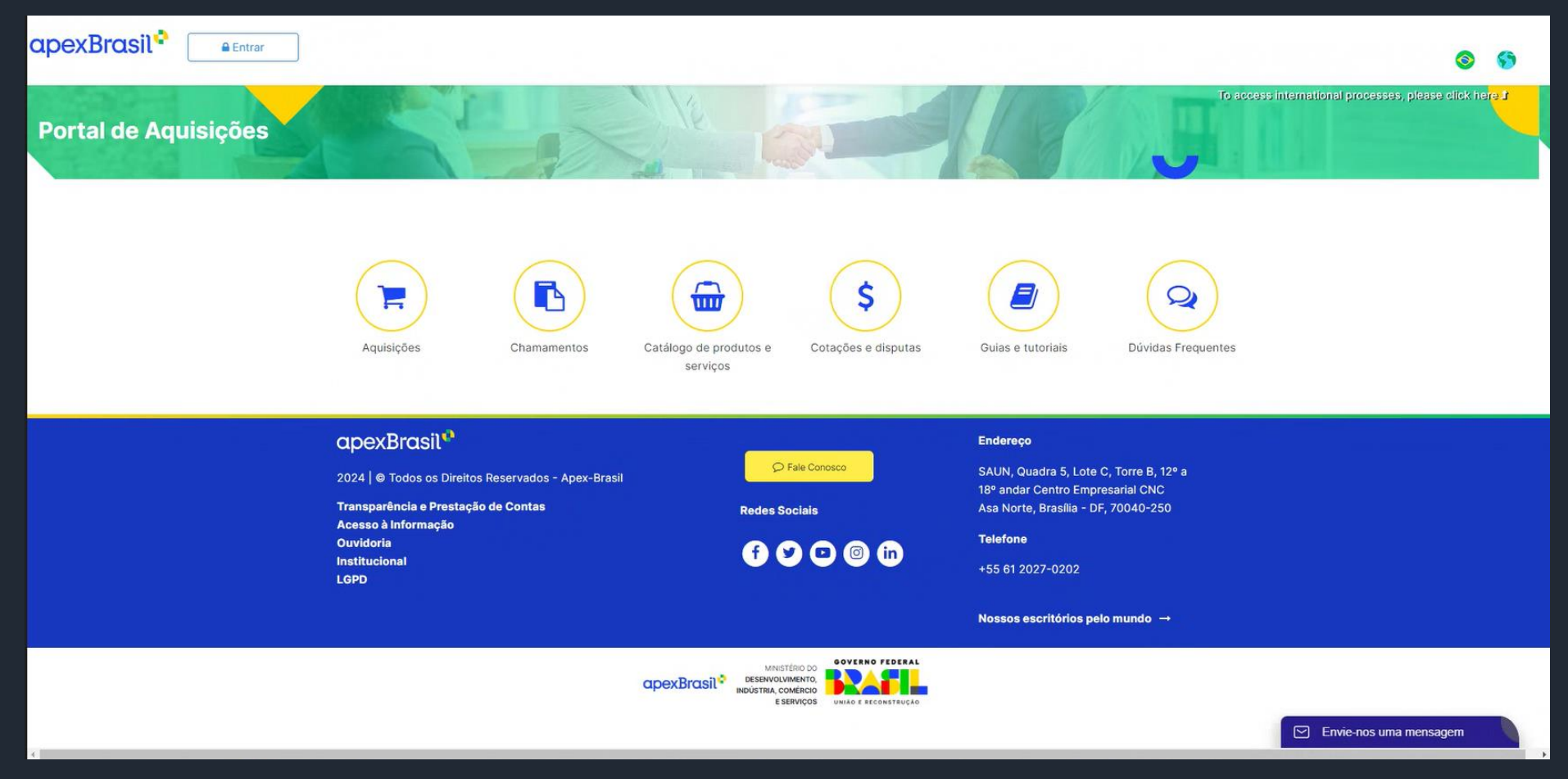

## Acesse o **Portal de Aquisições** da ApexBrasil em *compras.apexbrasil.com.br*

+55 61 2027-0202 | apexbrasil.com.br SAUN, Quadra 5, Lote C, Torre B, 12º a 18º andar Centro Empresarial CNC Asa Norte, Brasília - DF, 70040-250

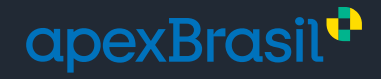

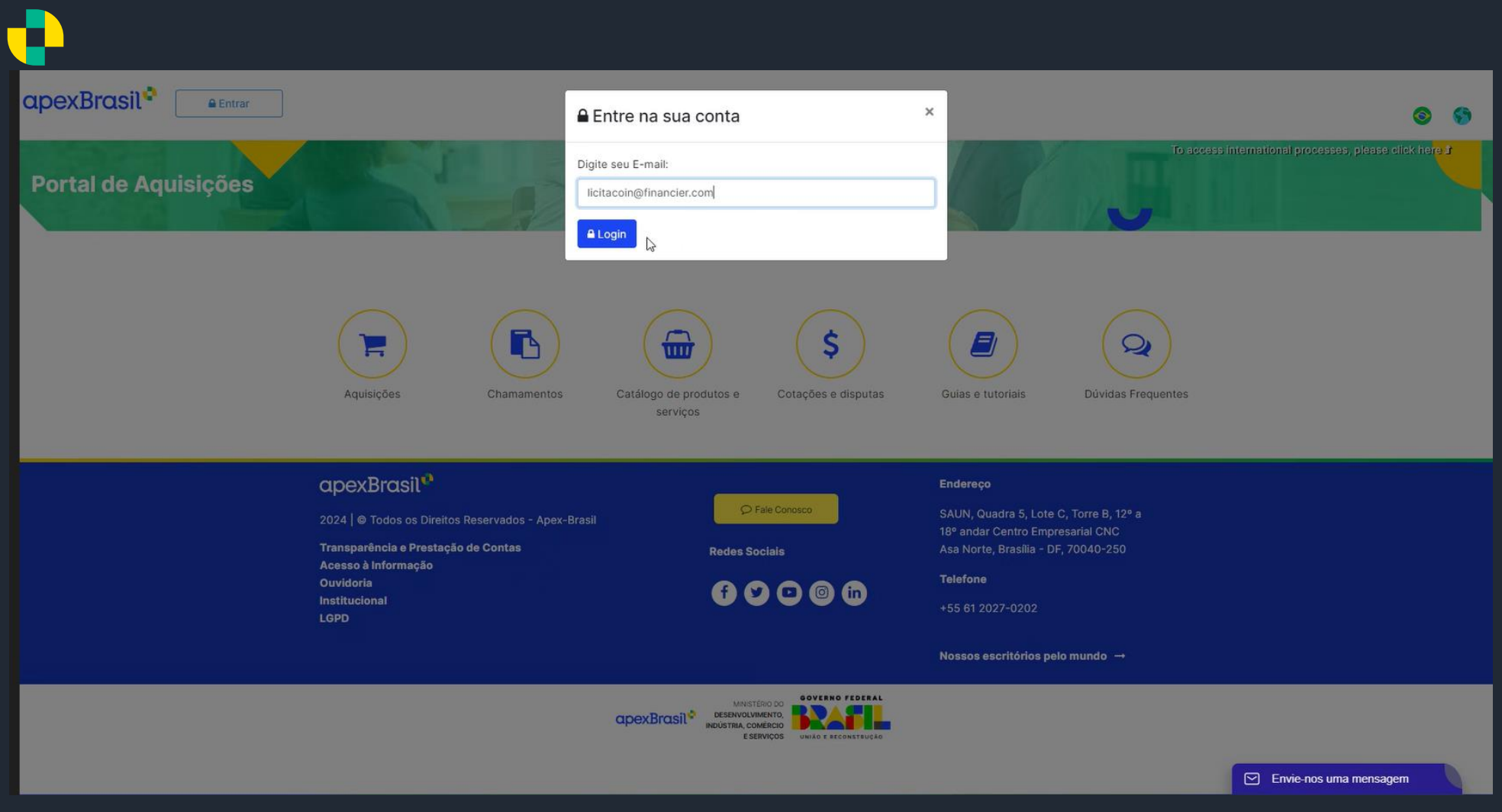

- Para iniciar seu cadastro, clique em *Entrar* e digite o seu e-mail
- Use o mesmo ícone Entrar para futuros acessos

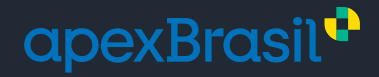

| Cadastro de Usuário           |                                     |  |
|-------------------------------|-------------------------------------|--|
| País:                         |                                     |  |
| Nome Completo:                | E-mail:<br>licitacoin@financier.com |  |
| Telefone (opcional): Celular: | Senha:                              |  |
| Cadastrar                     |                                     |  |
|                               |                                     |  |
|                               |                                     |  |
|                               |                                     |  |
|                               |                                     |  |
|                               |                                     |  |

- Freencha os dados do usuano (pessoa responsaver pelo cadas)

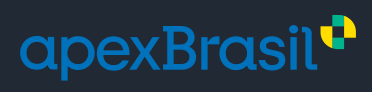

|   |                                 | 8 |
|---|---------------------------------|---|
|   | Usuário cadastrado com sucesso! |   |
|   | ▲ Faça login na sua conta       |   |
|   | Digite seu E-mail               |   |
|   | licitacoin@financier.com        |   |
|   |                                 |   |
|   | Não sou um robô                 |   |
|   | Acessar                         |   |
| ß | Esqueceu a sua senha?           |   |
|   |                                 |   |
|   |                                 |   |
|   |                                 |   |
|   |                                 |   |
|   |                                 |   |

Entre com sua chave de acesso (e-mail e senha) criada

+55 61 2027-0202 | apexbrasil.com.br SAUN, Quadra 5, Lote C, Torre B, 12º a 18º andar Centro Empresarial CNC Asa Norte, Brasília - DF, 70040-250

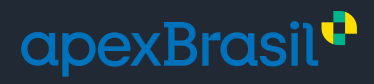

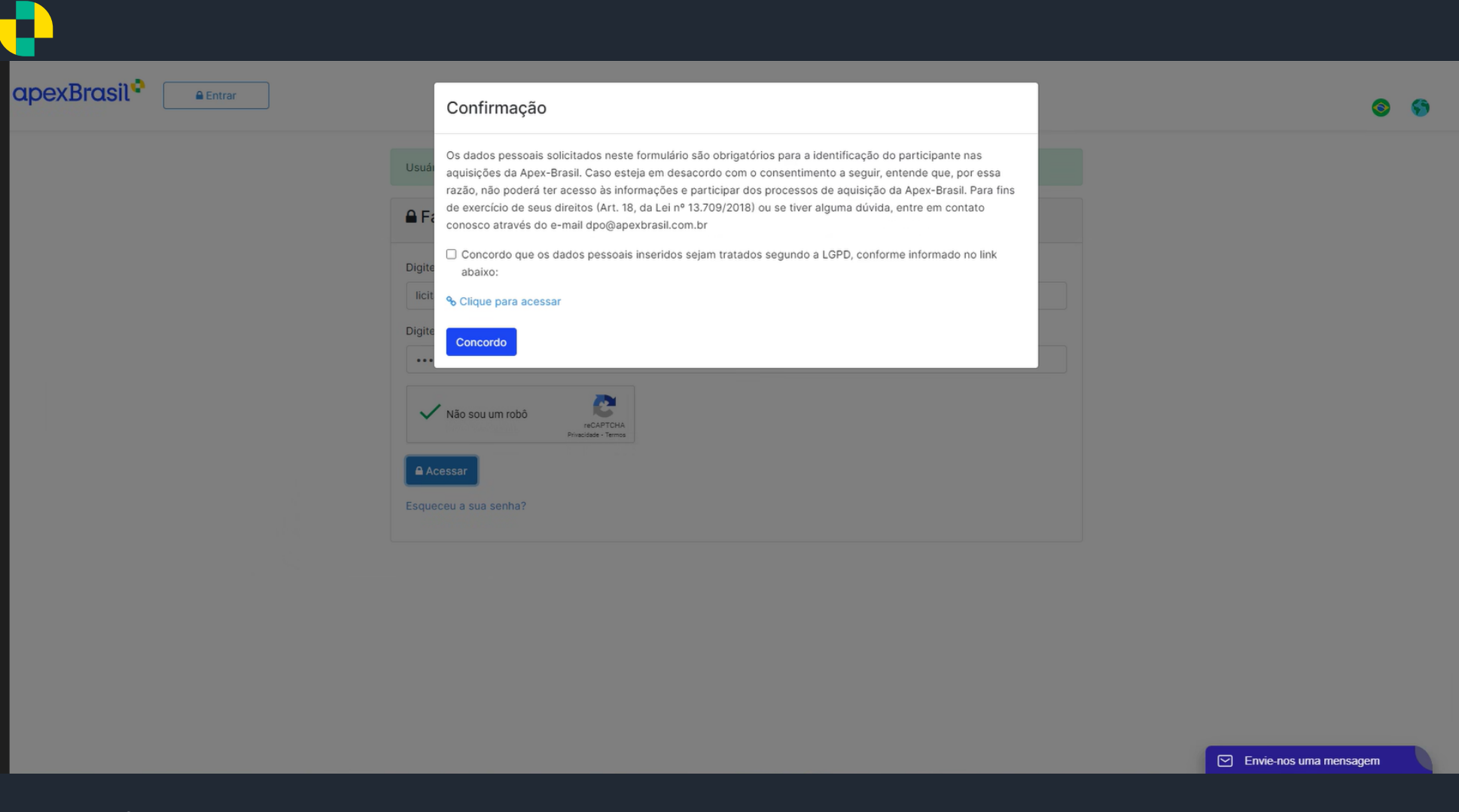

## Confirme o tratamento de dados de acordo com a LGPD

+55 61 2027-0202 | apexbrasil.com.br SAUN, Quadra 5, Lote C, Torre B, 12º a 18º andar Centro Empresarial CNC Asa Norte, Brasilia - DF, 70040-250

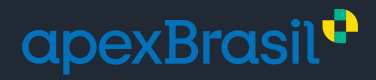

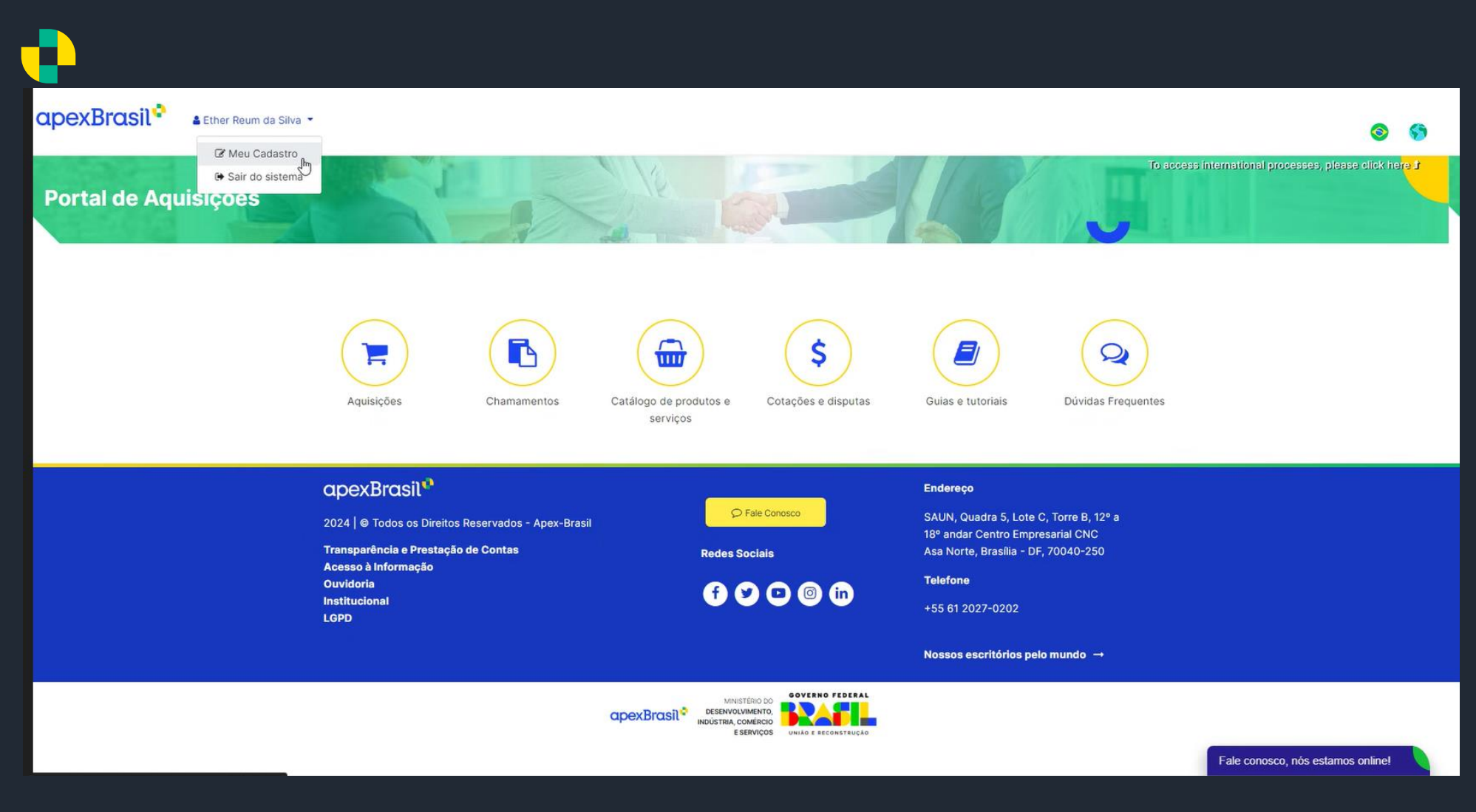

Clique em *Meu Cadastro* para registrar sua empresa

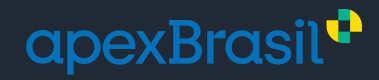

| Cadastro Forneceo          | lor                  |                                                                   |  |
|----------------------------|----------------------|-------------------------------------------------------------------|--|
| 🛔 Dados do Fornecedo       | r:                   | ♀ Endereço:                                                       |  |
| CNPJ F                     | azão Social:         | CEP Endereço:                                                     |  |
|                            |                      |                                                                   |  |
| Nome Fantasia:             | Inscrição Estadual:  | Bairro: Município: Estado:                                        |  |
|                            |                      |                                                                   |  |
| Ramo de atuação:           |                      | País:                                                             |  |
|                            |                      | BRA - BRASIL                                                      |  |
| Nome de Descenationau      | Telefoner            |                                                                   |  |
| Nome do Representante:     | relefone:            | \$ Dados Financeiros:                                             |  |
| E-mail de contates         |                      | Preencha os dados bancários da emoresa, pois serão necessários em |  |
| E-mail de Contato:         |                      | caso de vínculo contratual.                                       |  |
|                            |                      | Nome de Bases                                                     |  |
|                            |                      | Konne do Banco:                                                   |  |
|                            |                      | Lateria Constanto                                                 |  |
|                            |                      | Agencia: Conta Corrente:                                          |  |
|                            |                      |                                                                   |  |
|                            |                      |                                                                   |  |
| E Adicionar/Remover        | Produtos e Serviços: | Envio de Documentos: Por favor, não envie                         |  |
| Produtos e serviços:       |                      | Descrição do Documento: 🔽 sua proposta aqui!                      |  |
| Clique aqui para adicionar |                      |                                                                   |  |
|                            |                      | Escolher Arquivo Nanhum Arquiun Selecionarto                      |  |
|                            |                      | Vernum Addavo Seecionado                                          |  |
|                            |                      | Adicionar Documento                                               |  |
|                            |                      |                                                                   |  |
| Documentos Adicio          | nados:               |                                                                   |  |
|                            |                      |                                                                   |  |
|                            |                      | Pesquisar:                                                        |  |
| Descrição                  | ↑ Documento          | ↑↓ Acões ↑↓                                                       |  |
|                            |                      |                                                                   |  |
|                            | Não foram e          | ncontrados resultados                                             |  |
| Mostrando de 0 até 0 de 0  | egistros             |                                                                   |  |
|                            |                      |                                                                   |  |

- Preencha o cadastro com os dados da empresa (vermelho obrigatório, verde opcional)
- Por favor, <u>não</u> envie sua proposta aqui!

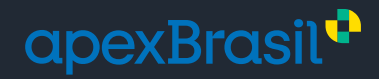

| licitacoin@financier.com                                                                                     |                                                                                | caso de vínculo contratua                                                                               | L ,                            |  |
|----------------------------------------------------------------------------------------------------|--------------------------------------------------------------------------------|----------------------------------------------------------------------------------------------------|--------------------------------|--|
|                                                                                                    |                                                                                | Nome do Banco:                                                                                          | Código do Banco:               |  |
|                                                                                                    |                                                                                | Citibank                                                                                                | 745                            |  |
| 01140010043 - CONSULTORIA                                                                                    | E ASSESSORIA EM PROJETO FINALISTICO                                            | Agência:                                                                                                | Conta Corrente:                |  |
| 01070040003 - SERVIÇOS DE                                                                                    | CONSULTORIA                                                                    | 0055                                                                                                    | 5742009148-0                   |  |
| 01070040009 - SERVIÇOS DE<br>01070040007 - SERVIÇOS DE<br><u>01070040011 - SERVIÇOS DE (</u><br>consultoriaj | CONSULTORIA CONTABIL<br>CONSULTORIA EM COMUNICAÇÃO<br>CONSULTORIA EM LICITAÇÃO | <ul> <li>Envio de Documento:</li> <li>Descrição do Documento:</li> <li>Escolher Arquivo Nent</li> </ul> | DS:<br>num Arquivo Selecionado |  |
| Documentos Adicionad                                                                                         | dos:                                                                           | Adicionar Documento                                                                                     | Pesquisar:                     |  |
| Documentos Adicionad                                                                                         | dos:<br>↑↓ Documento                                                           | Adicionar Documento                                                                                     | Pesquisar:                     |  |
| Documentos Adicionad<br>Descrição                                                                            | dos:<br>↑⊱ Documento                                                           | Adicionar Documento                                                                                     | Pesquisar:<br>∧ Ações ∧        |  |
| Documentos Adicionad<br>Descrição                                                                            | dos:<br>↑↓ Documento<br>Não foram en                                           | Adicionar Documento                                                                                     | Pesquisar:<br>∧ Ações ∧        |  |

Liste os produtos e serviços fornecidos por sua empresa na caixa *produtos e serviços* (<u>roxo</u>)

| Dados do Fornecedor:      |                    |                     | ♀ Endereço:           |                     |                             |
|---------------------------|--------------------|---------------------|-----------------------|---------------------|-----------------------------|
| CNP1 Baz                  | ão Social:         |                     | CEP                   | Enderecor           |                             |
| 74.116.578/0001-44        | her Reum Coin Corp |                     | 71938-250             | Avenida das Arauci  | átlas                       |
| Nomo Eantasia:            |                    | Inserieão Estadust- | Bairro                | Municipior          | Estador                     |
| Ether & Reum              |                    | 189760602           | Sut (Aquas Clarae)    | Brasilia            | Estado:<br>Federal District |
| Pama da atuacilar         |                    | 1                   | Dale                  |                     |                             |
| Financas e Consultoria    | ~                  |                     | Pais:                 | ~                   |                             |
| rmanyas e consumona       |                    |                     | and annual            |                     |                             |
| Nome do Representante:    |                    | 1990000:            | \$ Dados Financeire   | os:                 |                             |
| Liner Neum Chelis Barbosa |                    | (55) 61202-7078     | Dependen og dedog     | handdias da amarana | onis serife nanosciulas em  |
| E-mail de contato:        |                    |                     | caso de vínculo con   | tratual.            | , puis serao necessanos em  |
| licitacomprinancier.com   |                    |                     | Name de Passes        | <i>644</i>          | ine de Brenne               |
|                           |                    |                     | Citibuny              | 740                 | igo do Banco:               |
|                           |                    |                     | Antonio               |                     |                             |
|                           |                    |                     | Agencia:              | Con                 | ta corrente:                |
|                           |                    |                     | 0055                  | 5/4                 | 12009148-0                  |
| E Adicionar/Remover Pro   | odutos e Servico:  | s:                  | Envio de Docum        | nentos:             |                             |
| Drodutos o convictos      |                    |                     | Descriptio de Desumos |                     |                             |
|                           | DE CONCULTORIA D   | NANCERA             | Descrição do Documen  |                     |                             |
| × 01070040004 - SERVIÇOS  | DE CONSULTORIA FI  | INANGEIRA           |                       |                     |                             |
|                           |                    |                     | Escolher Arquivo      | Nenhum Arquivo Sele | cionado                     |
|                           |                    |                     | Adicionar Documento   |                     |                             |
|                           | 100                |                     |                       |                     |                             |
| Documentos Adicionad      | dos:               |                     |                       |                     |                             |
|                           |                    |                     |                       | Pesqu               | isar:                       |
| Descrição                 |                    | ↑ Documento         |                       | Nº Ações            | 94                          |
|                           |                    | Não foram er        | contrados resultados  |                     |                             |
|                           |                    | Nuo rotatti el      | nonmedua resoluciona  |                     |                             |

Após salvar seu cadastro, é possível tanto alterar seus dados, a senha de acesso, ou caso deseje, excluí-lo

| •                                             |                          |                       |                                            |                               |              |                                                                          |                   |       |
|-----------------------------------------------|--------------------------|-----------------------|--------------------------------------------|-------------------------------|--------------|--------------------------------------------------------------------------|-------------------|-------|
| apexBrasil <sup>®</sup> & Ether Reum da Silva | •                        |                       |                                            |                               |              |                                                                          |                   | 8     |
|                                               | Home / Aquisiç           | ões                   |                                            |                               |              |                                                                          |                   |       |
|                                               | Aquisições               | s em andamen          | to                                         |                               |              | ^                                                                        |                   |       |
|                                               | Aquisições Enc           | ontradas: 6           |                                            |                               | Pesquisar:   | Consultoria                                                              |                   |       |
|                                               | Processo 1               | Enquadramento 1       | Objeto 1                                   | Status 1                      | Participar 1 | Ações                                                                    |                   |       |
|                                               | PELE<br>198/2023         | Contratação<br>Direta | Consultoria em eventos                     | Em Análise da<br>Documentação |              | Sala de Disputa<br>Datas<br>Documentos<br>Comunicados<br>Esclarecimentos |                   |       |
|                                               | PELE<br>039/2022         | Licitação             | Consultoria de Tecnologia da Informação    | Em Análise de<br>Ofertas      | 0            | Datas<br>Documentos<br>Comunicados<br>Esclarecimentos                    |                   |       |
|                                               | PELE<br>PELE<br>021/2023 | Contratação<br>Direta | Consultoria em Infraestrutura e Tombamento | Em Análise da<br>Documentação |              | Sala de Disputa<br>Datas<br>Documentos<br>Comunicados<br>Esclarecimentos | Envie-nos uma men | sagem |

- Volte para a página principal do **Portal de Aquisições**
- Acesse a aba *Aquisições* ou *Chamamentos* e clique em *Participar* nos processos de seu interesse